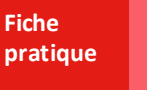

## Méthodologie Facturation par tranches

② OGAPI, c'est tout nouveau, dans mon établissement je fais une facturation modulée par tranche. Comment la mettre en place ?

### La facturation modulée par tranche, c'est quoi?

La facturation modulée par tranche, prenons l'exemple suivant :

- Dans votre établissement, il existe 6 tranches de forfait pour les demi-pensionnaires, 6 tranches de forfait pour les internes et 6 tranches de forfait pour les interne-externés,
- Le montant de la pension, demi-pension est différent en fonction de chaque tranche,
- Il existe des apprenants DP 4 jours et DP 5 jours.

Nous nommons les 6 tranches : "Tranche A" à "Tranche F"

Le régime est déjà spécifié dans l'inscription de l'apprenant.

#### Paramétrage

#### 1. Les lots de facturation

• Je vais faire **un seul lot** facturation.

#### 2. Les articles

- Je crée des articles génériques sans prix et j'indiquerai le prix en fonction des tranches dans mes profils,
- Je crée les articles qui ont des prix identiques : je mets le prix dans mes articles, il sera pré-rempli dans mes profils,

## **Uk || ||** Ogapi

U De la même façon, si mes articles sont spécifiques à un cycle et/ou un régime, je l'indique directement dans mon article, sinon je laisse la zone vide et ferai le paramétrage dans mes profils.

Y Les articles génériques (sans prix, cycle ni régime) permettent de ne créer qu'un seul article puis de paramétrer cet article différemment dans chaque profil.

#### 3. Les étiquettes

Je crée des étiquettes en fonction des Tranches et des DP 4 et 5 jours :

- Étiquettes pour chaque tranche "Tranche A" à "Tranche F"
- DP4, DP5 pour les demi-pensionnaires,

Si besoin, je crée des **étiquettes** en fonction de certaines spécificités comme :

- Options des enseignements spécifiques (Ex : Hippologie, Sport, ...)
- Nuitée 1, Nuitée 2, Nuitée 3 pour les internes.

et je les affecte à mes apprenants concernés (Menu Paramétrer les apprenants).

#### 4. Les profils

- Comme j'ai une facturation en fonction de tranches tarifaires : je fais un profil par tranche tarifaire, soit 6 profils "Tranche A" à "Tranche F",
- Je pourrais choisir de faire un lot de facturation par classe : dans ce cas, il faudrait :
  - o Créer un profil par tranche et par division,

Pour 5 divisions, il faudrait donc créer 30 profils au lieu de 6 profils si vous facturez avec un seul lot.

#### ou

• Créer un profil par tranche et modifier l'étiquette "division" associée à l'entête du profil pour chaque nouveau lot.

Pour 5 divisions, il faudrait modifier 5 fois l'étiquette d'entête "division" sur chaque profil.

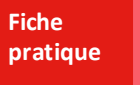

# J'ai mes réponses, comment je fais concrètement?

| Paramétrages | Un seul lot de facturation                                                                                   | Un lot de facturation par division                                                                         |  |
|--------------|----------------------------------------------------------------------------------------------------|----------------------------------------------------------------------------------------------------|--|
| Articles     | Articles génériques sans prix ni cycle ni régime, par exemple :                                              |                                                                                                    |  |
|              | <ul> <li>Un article sans prix avec le régime interne pour la pension des internes</li> </ul>                 |                                                                                                    |  |
|              | <ul> <li>Un article sans prix pour la demi-pension sur 4 jours</li> </ul>                                    |                                                                                                    |  |
|              | <ul> <li>Un article sans prix pour la demi-pension sur 5 jours</li> </ul>                                    |                                                                                                    |  |
|              | <ul> <li>Un article sans prix avec le régime interne-externé pour la pension des interne-externés</li> </ul> |                                                                                                    |  |
|              | Articles génériques avec prix et/ou avec régime, par exemple :                                               |                                                                                                    |  |
|              | <ul> <li>Un article avec le prix de la carte de self</li> </ul>                                              |                                                                                                    |  |
|              | <ul> <li>Un article avec le prix de frais divers si besoin</li> </ul>                                        |                                                                                                    |  |
| ć.:          | • Étiquettes pour chaque tranche : Tranche A / Tranche B / / Tranche F                                       |                                                                                                    |  |
|              | • Étiquettes DP4 / DP5                                                                                       |                                                                                                    |  |
| Liquettes    | Étiquettes Nuitée 1 / Nuitée 2 / Nuitée 3                                                                    |                                                                                                    |  |
|              | Étiquettes régime, cycle déjà présentes                                                                      |                                                                                                    |  |
| Profil       | Un Profil par Tranche :                                                                                      | Un Profil par division et par Tranche :                                                                    |  |
|              | • Tranche A                                                                                                  | Tranche A 2nde / Tranche B 2nde / / Tranche F 2nde     Tranche A BAC 1 / Tranche B BAC 1 / Tranche F Bac 1 |  |
|              |                                                                                                    | • Tranche A BAC 17 Tranche B BAC 17 7 Tranche F Bac 1                                                      |  |
|              | • Tranche F                                                                                                  | Tranche A BTSA1 / Tranche B BTSA1 / / Tranche F BTSA1                                                      |  |
|              | Dans l'entête de profil, je mets l'étiquette concernant la Tranche                                           | Dans l'entête de profil, je mets l'étiquette concernant la division et la Tranche                          |  |
|              | Dans chaque profil :                                                                                         |                                                                                                    |  |
|              | • J'ajoute mes articles génériques : Pension, Frais divers, DP4, DP5, Nuitée 1, 2 et 3 dans chaque profil    |                                                                                                    |  |
|              | Je modifie les prix dans chaque profil                                                                       |                                                                                                    |  |
|              | J'ajoute mes étiquettes dans mes lignes d'article dans chaque profil                                         |                                                                                                    |  |

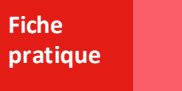

**h ji ji** Ogapi

| Paramétrages | Un seul lot de facturation                                                                                                    | Un lot de facturation par division                                                                                                    |  |
|--------------|----------------------------------------------------------------------------------------------------|----------------------------------------------------------------------------------------------------|--|
|              | <ul> <li>J'ajoute si besoin des remises en fonction de chaque profil</li> </ul>                                                                                                    |                                                                                                    |  |
|              | <ul> <li>J'ajoute si besoin des commentaires</li> </ul>                                                                                                    |                                                                                                    |  |
| -\ <b>\</b>  | La facturation sera réalisée avec seulement un lot et six profils.                                                                                                    | La création de profils par division et par Tranche permet une gestion plus fine des remises en fonction des stages ou des aides particulières par exemple. |  |
|              | En utilisant des articles génériques, vous pouvez par exemple créer <b>un seul article DP4</b> sans prix et avoir un profil "Tranche A" où DP4<br>= 125€ et un profil "Tranche B" où DP4 = 100€. |                                                                                                    |  |

Un même article ne peut être utilisé qu'une seule fois dans un profil ou dans une pré-facture.

## Mon / Mes lots de facturation

| Le lot                       | Un seul lot de facturation                                                         | Un lot de facturation par division                                        |
|------------------------------|------------------------------------------------------------------------------------|---------------------------------------------------------------------------|
| Paramétrer les<br>apprenants | <ul> <li>J'ajoute mes étiquettes aux apprenants</li> </ul>                         |                                                                           |
| Gérer les lots               | J'ajoute un lot                                                                    | J'ajoute un premier lot pour ma division 2nde Tranche A                   |
|                              | Je génère les pré-factures via mon premier profil "Tranche A"                      | Je génère les pré-factures via mon profil 2nde Tranche A                  |
|                              | Je modifie mes pré-factures en fonction des cas particuliers si<br>besoin          | Je modifie mes pré-factures en fonction des cas particuliers si<br>besoin |
|                              | Je génère les pré-factures via mon deuxième profil "Tranche B"                     | J'ajoute un deuxième lot pour ma division BAC 1 Tranche A                 |
|                              | Je modifie mes pré-factures en fonction des cas particuliers si<br>besoin          | Je génère les pré-factures via mon profil BAC 1 Tranche A                 |
|                              | Je continue de générer les pré-factures via chaque profil                          | Je modifie mes pré-factures en fonction des cas particuliers si<br>besoin |
|                              | Je continue de modifier mes pré-factures si besoin                                 | Je continue d'ajouter mes lots pour chaque division et chaque<br>Tranche  |
|                              | Je peux aussi générer toutes mes pré-factures en sélectionnant<br>les six profils. | Je continue de modifier mes pré-factures si besoin                        |